# i450

# **SIMPLIFIED MANUAL**

| 1 | PRODUCT LIST               |
|---|----------------------------|
| 2 | PRODUCT SPECIFICATIONS     |
| 3 | ERROR CODE                 |
| 4 | SERVICE MODE               |
| 5 | EXTERNAL VIEW / PARTS LIST |
| 6 | TROUBLESHOOTING FLOWCHART  |
| 7 | SERVICE INFORMATION        |

QY8-1386-010

Rev 00 May 7, 2003 Canon Inc

## **1. PRODUCT LIST**

## 1.1 Main Units

| Product name                  | Product code | Sales territories | Accessories |
|-------------------------------|--------------|-------------------|-------------|
| Canon Bubble Jet Printer i450 | 8517A001AA   | US                |             |
|                               | 8517A002AA   | CAN               |             |
|                               | 8517A003AA   | LAM LVT           |             |
|                               | 8517A004AA   | LAM HVT           |             |
|                               | 8517A005AA   | EUR               |             |
|                               | 8517A006AA   | DE                |             |
|                               | 8517A007AA   | FR                |             |
|                               | 8517A008AA   | ASA HVT           |             |
|                               | 8517A009AA   | AU                |             |
|                               | 8517A010AA   | KR                |             |
|                               | 8517A011AA   | GB                |             |
|                               | 8517A013AA   | TW                |             |
|                               | 8517A014AA   | НК                |             |
|                               | 8517A015AA   | CN                |             |
| PIXUS 450i                    | 8517A012AA   | JPN               |             |

#### 1.2 Consumables

| Product name       | Product code                | Sales territories              | Remarks                                 |
|--------------------|-----------------------------|--------------------------------|-----------------------------------------|
| Canon Ink Tank     |                             |                                |                                         |
| BCI-24BK           | 6881A001AA to<br>6881A004AA | 001: JPN<br>002: EUR           |                                         |
| BCI-24CL           | 6882A001AA to<br>6882A004AA | 003: USA/CAN<br>004: ASIA/AUST | In common with the S300, S330, and i320 |
| BCI-24BK Twin Pack | 6881A008AA to<br>6881A011AA | 008: JPN<br>009: EUR           | 2000, 2000, 414 1020                    |
| BCI-24CL Twin Pack | 6882A008AA to<br>6882A011AA | 010: USA/CAN<br>011: ASIA/AUST |                                         |

## 2. SPECIFICATIONS

## 2.1. Printer Specifications

|                       | conneutronis                                                                |                                       |                               |                    |
|-----------------------|-----------------------------------------------------------------------------|---------------------------------------|-------------------------------|--------------------|
| Туре                  | Desktop serial color                                                        | bubble jet printer                    | ſ                             |                    |
| Paper feeding method  | Auto sheet feed (no                                                         | manual feeding)                       |                               |                    |
| Resolution            | 4,800 dpi x 1,200 dp                                                        | i (Max.)                              |                               |                    |
| Throughput            |                                                                             | Draf                                  | t Standard                    | High               |
| (Target value)        | Black (New Black)                                                           | 18 pp                                 | m 12 ppm                      |                    |
|                       | Color (New Color)                                                           | 12 pp                                 | m 4.8 ppm                     | 0.8 ppm            |
| Printing direction    | Bidirectional, uni-dir                                                      | rectional                             |                               |                    |
| Print width           | Max. 203.2 mm (220                                                          | ).9 mm in border                      | less printing)                |                    |
| Line feed speed       | 215.9 mm/s                                                                  |                                       |                               |                    |
| Interface             | USB 2.0 Full Speed                                                          |                                       |                               |                    |
| ASF stacking capacity | Plain paper (75 g/m <sup>2</sup>                                            | ): Max. 10 mm                         | (Approx. 100 sheets)          |                    |
| Paper weight          | 64 to 105 $g/m^2$                                                           |                                       |                               |                    |
| Detection             | - Cover open                                                                |                                       | - Presence of prin            | t head             |
| functions             | - Remaining ink amo                                                         | ount (dot count)                      | - Paper out (Paper            | end sensor)        |
|                       | - Waste ink amount                                                          |                                       | - Pick-up roller              |                    |
|                       | - Carriage position                                                         |                                       | - Head-to-paper d             | istance            |
| Acoustic noise        | 45 dB (high quality 1                                                       | mode)                                 |                               |                    |
| Environmental         | During operation                                                            | Temperature                           | 5C to 35C (41F to 95F)        |                    |
| requirements          |                                                                             | Humidity                              | 10%RH to 90%RH (no co         | ndensation)        |
|                       | Non operation                                                               | Temperature                           | 0C to 40C (32F to 104F)       |                    |
|                       |                                                                             | Humidity                              | 5%RH to 95%RH (no con         | densation)         |
| Power supply          | Input voltage                                                               | Frequency                             | Power consumption             | Standby            |
|                       | AC 100 to 127 V                                                             | 50/60 Hz                              | 32W                           | 2.5W               |
|                       | AC 220 to 240 V                                                             | 50/60 Hz                              | 30W                           | 2.6W               |
| External              | Approx. 393 (W) x 2                                                         | 254 (D) x 202 (H                      | ) mm                          |                    |
| dimensions            |                                                                             | · · · · · · · · · · · · · · · · · · · |                               |                    |
| Weight                | Approx. 3.7 kg, not i                                                       | including print he                    | ead and optional device       |                    |
| Related standards     | Electromagnetic radi                                                        | ance:                                 |                               |                    |
|                       | VCCI, FCC, IC                                                               | C, CE Mark, Taiw                      | an EMC, Korea EMC, CCI        | B, C-tick, CCEE    |
|                       | Electrical safety:                                                          |                                       |                               |                    |
|                       | Electrical Appl                                                             | ance and Materi                       | al Control Law (DENTORI)      | , UL, C-UL,        |
|                       | CB Report, GS                                                               | , CE Mark, FIMI                       | CO, CCIB (EMC), AS, CCE       | E, PSB, Electrical |
|                       | Safety Regulati                                                             | ions of Korea, SA                     | ASO                           |                    |
|                       | Environmental regulations:                                                  |                                       |                               |                    |
| Comial assessments on | Energy Star, BI                                                             | ue Angel, Enviro                      | annent label                  |                    |
| location              | On the carriage ribbon cable holder (visible when the front cover is open). |                                       |                               |                    |
| Remaining ink         |                                                                             |                                       |                               |                    |
| amount detection      | Available (by dot con                                                       | unt. Reset by use                     | r operation. Enabled at defai | ult.)              |
| Print head            |                                                                             |                                       |                               |                    |
| alignment             | Available (11 types)                                                        |                                       |                               |                    |

## 2.2. Print Head Specifications

|               | Print heads                                                                                                    |  |  |
|---------------|----------------------------------------------------------------------------------------------------|--|--|
| Туре          | 4-color removable ink tanks, single head for black and color (YMC) ink tanks                                                                                                    |  |  |
| Print head    | BK:320 nozzles in 2 vertical lines, 30 plColor:256 nozzles in 2 vertical lines (128 nozzles each) per color, alternate<br>5 pl and 2 pl nozzles in line, horizontal zigzag nozzle allocation |  |  |
| Ink color     | Pigment-based black, Dye-based cyan, magenta, yellow                                                                                                    |  |  |
| Ink tank      | BCI-24Black, BCI-24Color                                                                                                    |  |  |
| Weight (Net)  | Print head, 60g                                                                                                    |  |  |
| Supply method | As a service part (not including ink tanks)                                                                                                    |  |  |
| Part number   | QY6-0047-000                                                                                                    |  |  |

Note: This print head is usable only for the new models of i450 and i470D, and not usable for the S300 or S330.

## 3. ERROR LIST

## 3.1. Errors by LED Blinking in Orange

User recoverable errors

| LED         |               |            |                                                                                                    |                                                                                                    |
|-------------|---------------|------------|----------------------------------------------------------------------------------------------------|----------------------------------------------------------------------------------------------------|
| blinking in | Panel display | Error Code | Error                                                                                                    | Solution                                                                                                    |
| orange      |               |            |                                                                                                    |                                                                                                    |
| orange      |               |            |                                                                                                    |                                                                                                    |
| 2 times     | 301           | 1000       | No paper.                                                                                                    | Set the paper, and press the Resume/Cancel button.                                                                                                    |
| 3 times     | 302           | 1300       | Paper jam.                                                                                                    | Remove the jammed paper, and<br>press the Resume/Cancel button. If<br>the error is not resolved, check that<br>no foreign material is inside the<br>printer.             |
| 6 times     | 402           | 1401       | The print head is not installed.                                                                                                    | Install the print head, and close the access cover.                                                                                                    |
| 7 times     | 403           | 1405       | The print head is not<br>installed properly.<br>(EEPROM data of the<br>print head is faulty.)                                                                                                    | Re-install the print head, or with the<br>print head installed, turn the printer<br>off and on. If the error is not<br>resolved, replace the print head.                 |
| 8 times     | 202           | 1700       | Warning: The waste ink<br>absorber becomes almost<br>full (to approx. 95% to<br>100% of the maximum<br>capacity).                                                                                                    | Pressing the Resume/Cancel button<br>will exit the error.<br>(The waste ink absorber full error<br>occurs at 100% capacity, making it<br>impossible to perform printing. |
| 11 times    | 611           | 2001       | Digital camera<br>transmission time-out<br>error (When the printer<br>cannot communicate with<br>a digital camera, the<br>time-out error occurs.)                                                                                  | Disconnect the USB cable to the digital camera, and press the Resume/Cancel button.                                                                                      |
|             | 612           | 2001       | Digital camera<br>non-supporting device<br>error (When a digital<br>camera or device other<br>than a digital camera, not<br>supporting Direct Printing<br>is connected to the printer<br>with the USB cable, the<br>error occurs.) | Disconnect the USB cable, and press<br>the Resume/Cancel button.                                                                                                    |

\*1:The error code is stored in the operator / service call history of the EEPROM information.

# **3.2.** Errors by LED Blinking in Orange and Green Alternately, or Lit in Orange User unrecoverable errors

| LF<br>alter<br>blinki<br>orang<br>gre | ED<br>mate<br>ing in<br>ge and<br>een | Panel display | Error Code | Error                                | Solution                                                                                                    |
|---------------------------------------|---------------------------------------|---------------|------------|--------------------------------------|----------------------------------------------------------------------------------------------------|
| 2 tin                                 | mes                                   | 802           | 5100       | Carriage error                       | <ol> <li>Check that no foreign material<br/>is inside the printer.</li> <li>Replace the timing slit strip<br/>film.</li> <li>Replace the purge unit.</li> <li>Replace the logic board ass'y.</li> </ol> |
| 4 tii                                 | mes                                   | 804           | 5C00       | Purge unit error                     | <ol> <li>Check that no foreign material<br/>is inside the printer.</li> <li>Replace the purge unit.</li> <li>Replace the logic board ass'y.</li> </ol>                                                  |
| 6 tii                                 | mes                                   | 806           | 5400       | Internal temperature error           | <ol> <li>Turn the printer off, and after a<br/>short period of time, turn the<br/>printer on again.</li> <li>Replace the logic board ass'y.</li> </ol>                                                  |
| 7 tii                                 | mes                                   | 807           | 5B00       | Waste ink absorber full error        | <ol> <li>Replace the ink absorber.</li> <li>Replace the logic board ass'y.</li> </ol>                                                                                                    |
| 8 tii                                 | mes                                   | 808           | 5200       | Print head temperature rise<br>error | <ol> <li>Turn the printer off, and after a<br/>short period of time, turn the<br/>printer on again.</li> <li>Replace the print head.</li> <li>Replace the logic board ass'y.</li> </ol>                 |
| 9 tii                                 | mes                                   | 809           | 6800       | EEPROM error                         | Replace the logic board ass'y.                                                                                                    |
| Ligh<br>ora                           | nts in<br>nge                         | No display    | 6800       | RAM error                            | Replace the logic board ass'y.                                                                                                    |

\*1:The error code is stored in the operator / service call history of the EEPROM information.

## 4. Service mode

## 4.1 Service mode function

| Function                 | Procedures                      | Remarks                                       |
|--------------------------|---------------------------------|-----------------------------------------------|
| Service test print       | See "Service mode operation     | Set a sheet of A4/LTR- or larger-sized paper. |
|                          | procedures" below.              | For print sample, see page 9                  |
| EEPROM information print | See "Service mode operation     | Set a sheet of A4/LTR- or larger-sized paper. |
|                          | procedures" below.              | For print sample, see page 10.                |
| EEPROM initialization    | See "Service mode operation     | The following items are not initialized:      |
|                          | procedures" below.              | - USB serial number                           |
|                          |                                 | - Destination settings (Japan / Overseas)     |
|                          |                                 | - Cleaning flag on arrival                    |
|                          |                                 | - Waste ink counter                           |
| Waste ink counter reset  | See "Service mode operation     | Both the main and the borderless print waste  |
|                          | procedures" below.              | ink counters are reset at the same time.      |
| Destination settings     | See "Service mode operation     | Overseas: i450                                |
|                          | procedures" below.              | Japan: PIXUS 450i                             |
| Print head deep cleaning |                                 | Cleans black and color, simultaneously.       |
| Operation panel display  | See "Operation panel operation  | Confirm the operations of operation panel     |
| confirmation             | confirmation procedures" below. | display and operation buttons. Perform the    |
|                          |                                 | confirmation at operation panel replacement.  |

#### 4.2. Service mode operation procedures

- 1) Close the access cover, and turn off the printer. While pressing the Resume/Cancel button, press and hold the Power button. (The LED lights in green to indicate that a function is selectable.)
- 2) While holding the Power button, release the Resume/Cancel button.
- 3) While holding the Power button, press the Resume/Cancel button 2 times, and then release the Power and Resume/Cancel buttons. (In the operation panel, "02" will be displayed. Each time the Resume/Cancel button is pressed, the LED lights alternately in either orange or green. During initialization, the LED blinks in green.)
- 4) When the LED stops blinking and lights in green, press the Resume/Cancel button the specified number of time(s) according to the function listed in the table below. (Each time the Resume/Cancel button is pressed, the LED lights alternately in either orange or green.)

| Time(s) | LED    | Function                     | Remarks                                                    |
|---------|--------|------------------------------|------------------------------------------------------------|
| 0 times | Green  | Power off                    | When the print head is not installed, the carriage returns |
|         |        |                              | and locks in the home position.                            |
| 1 time  | Orange | Service test print           | When the Power button is pressed during printing, printing |
|         |        |                              | stops, and the mode returns to step 4) above.              |
| 2 times | Green  | EEPROM information print     | When the Power button is pressed during printing, printing |
|         |        |                              | stops, and the mode returns to step 4) above.              |
| 3 times | Orange | EEPROM initialization        |                                                            |
| 4 times | Green  | Waste ink counter resetting  |                                                            |
| 5 times | Orange | Destination settings         | Proceed to the following steps 5) and then 6) to set the   |
|         |        |                              | destination.                                               |
| 6 times | Green  | Print head deep cleaning     | Cleans black and color, simultaneously.                    |
| 7 times | Orange | Not used in servicing        |                                                            |
| 8 times | Green  | Return to the menu selection | Return to step 4) above.                                   |
| or more |        |                              |                                                            |

5) After the function (menu) is selected, press the Power button. The LED lights in green, and the selected function is performed. (When the operation completes, the printer returns to step 4) above.)

<Destination setting>

6) Press the Resume/Cancel button the specified number of time(s) according to the destination listed in the table below, and then the Power button.

| Time(s) | LED    | Destination |            |  |
|---------|--------|-------------|------------|--|
| 1 time  | Orange | Overseas:   | i450       |  |
| 2 times | Green  | Japan:      | PIXUS 450i |  |

#### 4.3. Service test print

After repair, print the service test print, and confirm the following items:

<Print quality items>

- Check 1, top of form accuracy: The line shall be within the paper.
- Check 2, EEPROM information: Destination and waste ink counter shall be checked.
- Check 3, nozzle check pattern: Ink shall be ejected from all nozzles.
- Check 4, vertical straight lines: The lines shall not be broken.
- Check 5, halftone:
- There shall be no remarkable streaks or unevenness.

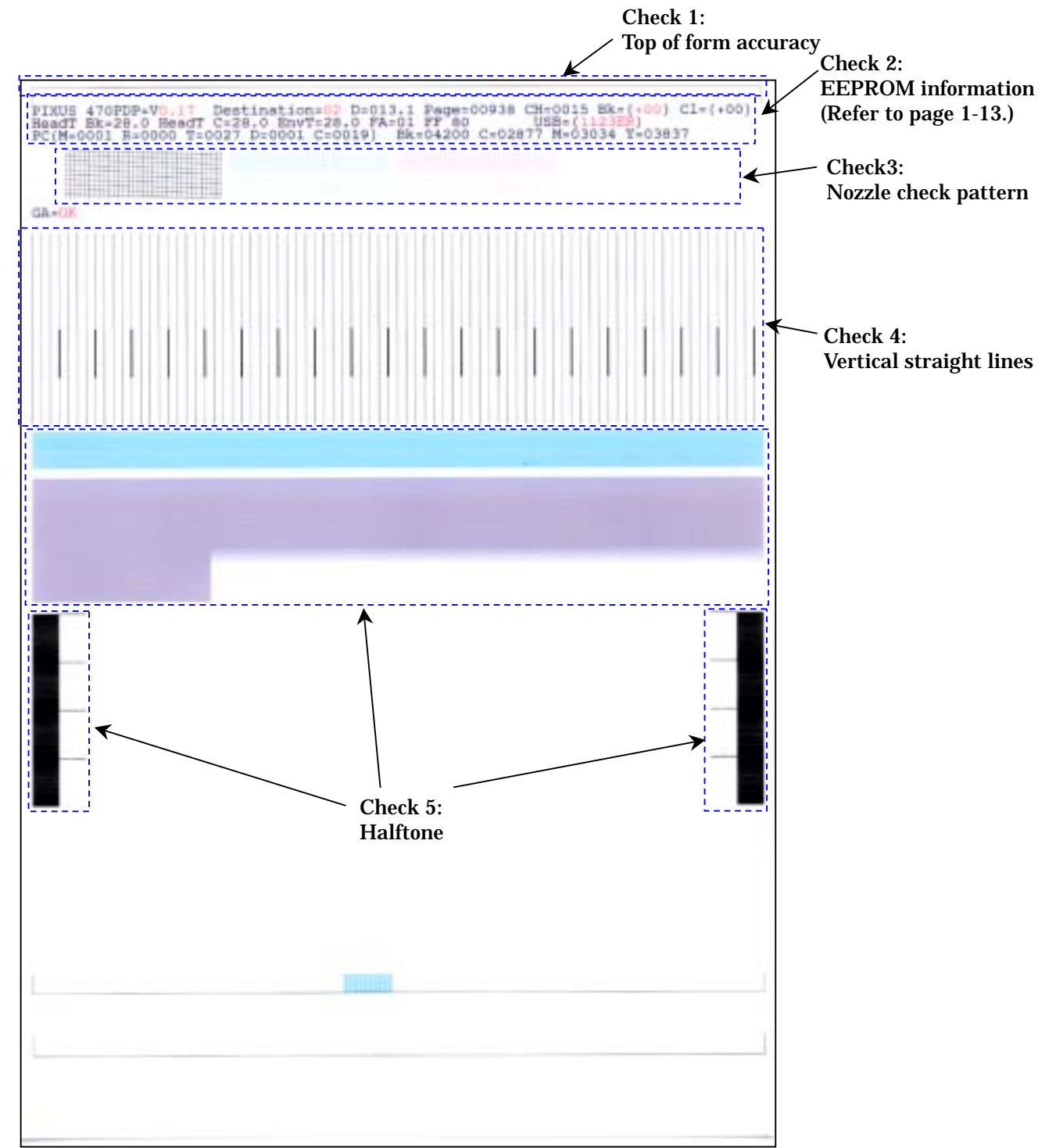

#### **4.4. EEPROM information contents**

On the EEPROM information print, the printer usage conditions can be confirmed. Refer to the sample print given below.

PIXUS 470PDP=V1.00 Destination=02 D=004.8 Page=00562 CH=0002 Bk(00) Cl(00) HeadT Bk=25.5 HeadT C=25.0 EnvT=30.0 FA=01 87 80 USB(1000AQ) \*1 3 PC(M=0000 R=0000 T=0000 D=0000 C=0000) Bk=00000 C=00000 M=00000 Y=00000 ER(TIME=2002/10/21-21:48 ER0=5100 ER1=5C00 ER2=1000 ER3=1401) TotalINK(Bk=00057098 C=00008108 M=00006992 Y=00007666) 5 CLTime=2002/10/15-15:36 PC(M=0028 R=0015 T=0000 D=0020 C=0009) 6 7 IC(Bk=1 C=1 M=1 Y=1) WP=0025 SetUsrReg=NONE 8 UR1(A:Bkeo=000 B:Ce0=000 C:Meo=000(Yeo=000) D:Lceo=000 E:Lmeo=000(Lveo=000) UR2(F:BkBi=000 G:ClBi=000 H:BkCl=000 I:LCBi=000 J:C\_LC=000 K:M\_LM=000) 9 10 ST=2002/9/15-20:15 PW(ON=0009 OFF=00005) BORDERLESS=00000 11 PAGE(ALL=00562 PP=00025 PC=0000 PR=00050 MP=0000 SP=0258) 12 CAMERA(BORDERLESS=0030 NORMAL=0028) **HDEEPROM 13** V0000 14 SN=0318-A43D **15** LN(04 05 01 06 00 00 03) **16** DI(Bk=+001 CL=+001) 17 IL=(Bk=-08 C=-08 M=-08 Y=-08) 18 WLA=-08 WLB=-08 19 NGBk=000 NGC=000 NGM=000 NGY=000

\*<sup>1</sup>: The information surrounded by a blue border is printed in the service test print, also.

- 1 Model name, ROM version, destination, waste ink amount, number of pages printed, number of times the head was installed, bi-directional registration (black, color)
- 2 Head temperature (black, color), internal temperature, process inspection information, USB serial number
- 3 Number of times cleaning was performed (manual, deep cleaning, timer, dot count, head/ink tank replacement), dot count of each color
- 4 Operator/ service call history (occurrence time $*^2$ , ER0, 1, 2, 3)
- 5 Total ink consumption (Bk=0000000mg, C=0000000mg, M=0000000mg, Y=00000000mg)
- 6 Cleaning time, number of times cleaning was performed (manual, deep cleaning, timer, dot count, head/ink tank replacement), dot count of each color
- 7 Ink sponge recognition flag, number of times wiping was performed
- 8 User's print head alignment values
- 9 User's print head alignment values
- 10 Installation date, number of times printer was turned on/off, number of borderless printing pages
- 11 Number of pages fed (all, plain paper, postcard, Photo Paper Pro, Matte Photo Paper, Photo Paper Plus Glossy)
- 12 Number of pages in Digital Camera Direct Printing (borderless, bordered)

#### HEAD EEPROM

- 13 Version
- 14 Serial number
- 15 Lot number
- 16 DI sensor adjustment value
- 17 Ink ejection level
- **18** Overlay level
- 19 Number of unusable nozzles (Bk, C, M, Y)

 $*^2$ : The time the user last performed printing before the error occurred.

## 5. EXTERNAL VIEW / PARTS LIST

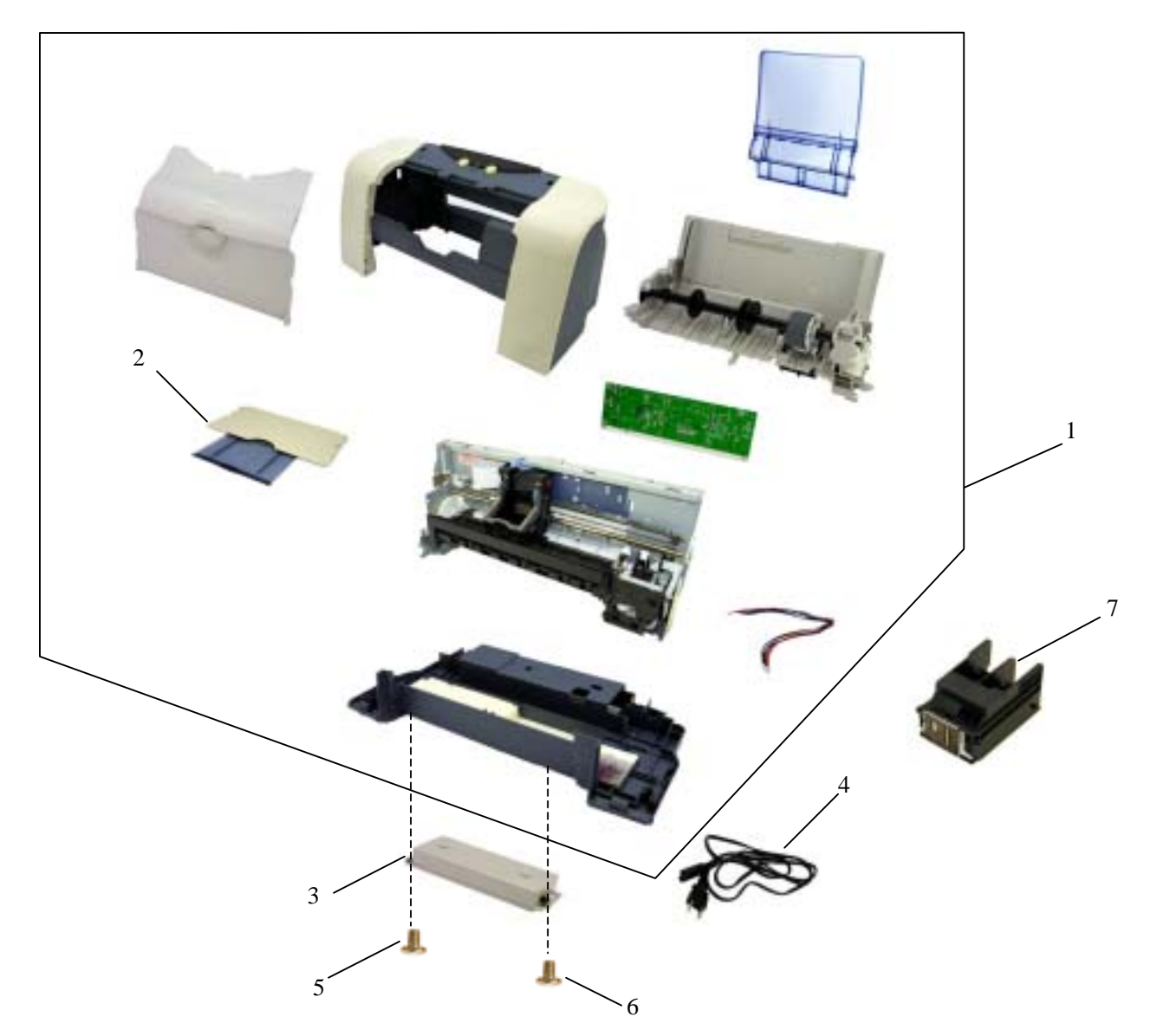

| Key | Part Number             | Rank | Q'ty         | Description                         | Remark               |
|-----|-------------------------|------|--------------|-------------------------------------|----------------------|
| 1   | 0023U60701              | Ν    | 1            | WHOLE UNIT, W/O POWER SUPPLY UNIT   | PIXUS 450i           |
| 2   | QM2-0485-000            | Ν    | 1            | OUTPUT TRAY UNIT                    |                      |
| 3   | QH3-3618-000            |      | 1            | AC Adapter:100-120V 50/60Hz         |                      |
|     | QH3-3619-000            |      | 1            | AC Adapter:220-240V 50/60Hz         |                      |
| 4   | WT3-5119-000            |      | 1            | CORD, POWER                         | 220V-240V            |
|     | WT3-5120-000            |      | 1            | CORD, POWER                         | 220V-240V (AU)       |
|     | WT3-5121-000            |      | 1            | CORD, POWER                         | 220V-240V (GB/HK)    |
|     | <del>WT3-5123-000</del> |      | <del>1</del> | CORD, POWER                         | <del>100V-120V</del> |
|     | WT3-5122-000            |      | 1            | CORD, POWER                         | 100V-120V(JP)        |
|     | WT3-5131-000            |      | 1            | CORD, POWER                         | 100V-120V            |
|     | WT3-5124-000            |      | 1            | CORD, POWER                         | 220V-240V (CN)       |
|     | WT3-5158-000            |      | 1            | CORD, POWER                         | 220V-240V (LAM LV)   |
|     | WT3-5159-000            |      | 1            | CORD, POWER                         | 220V-240V (KR)       |
| 5   | XB1-2300-607            |      | 1            | SCREW, MACHINE, BIDING HEAD, M3x6   |                      |
| 6   | XB4-7300-807            |      | 1            | SCREW, TAP TIGHT, BIDING HEAD, M3x8 |                      |
| 7   | QY6-0047-000            | K    | 1            | PRINT HEAD                          |                      |

## 6. TROUBLESHOOTING FLOWCHART

6.1. Printer Main Unit Troubleshooting Flowchart (how to printer operation confirmation when refurbishing)

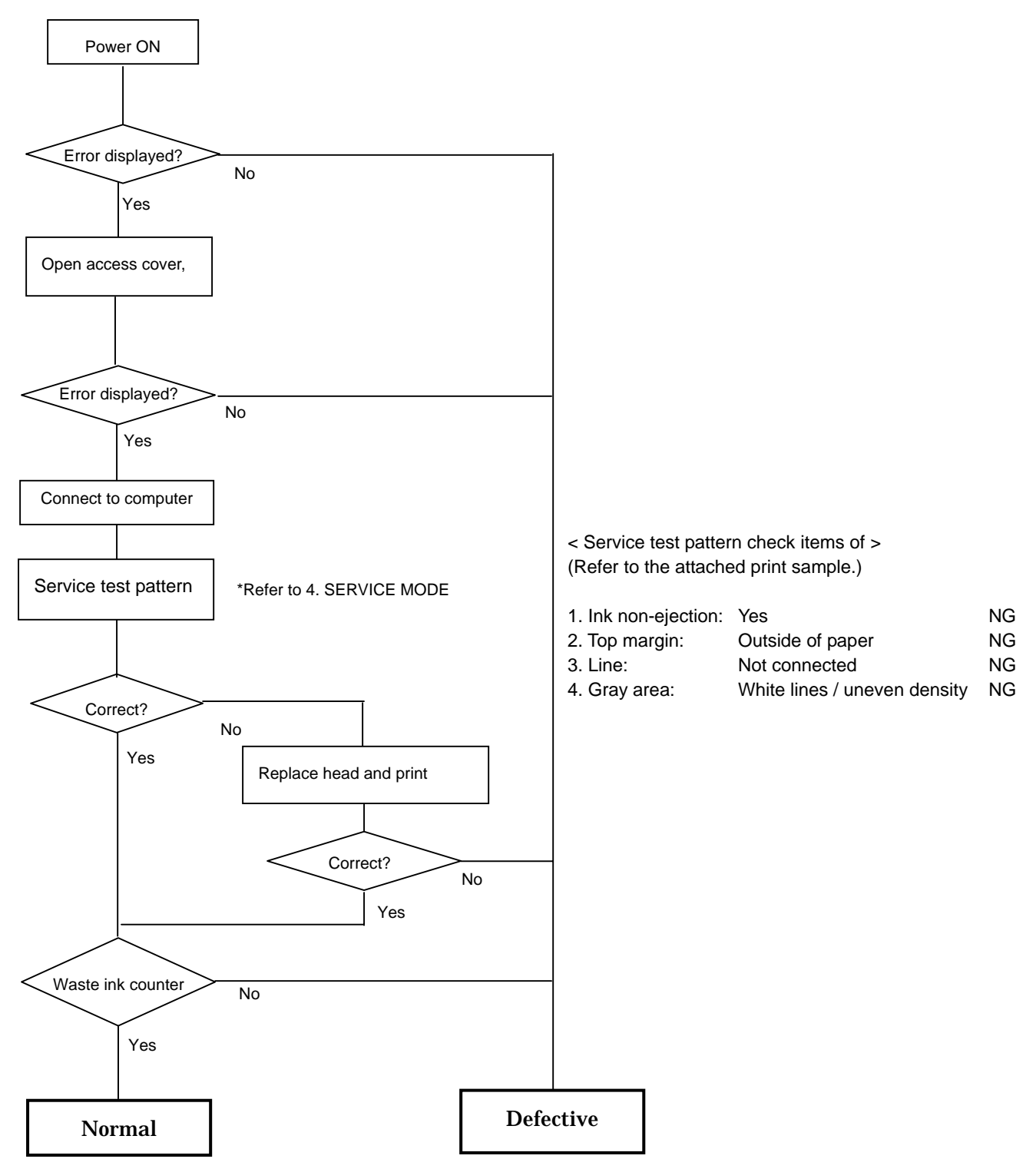

< Note for normal printer refurbishment >

At the final step of refurbishment, be sure to reset the EEPROM in accordance with 4. SERVICE MODE, the EEPROM reset procedure. Remove the print head, unplug the power cord immediately, and do not print afterwards.

#### 6.2. Print Head Troubleshooting Flowchart (print head operation confirmation)

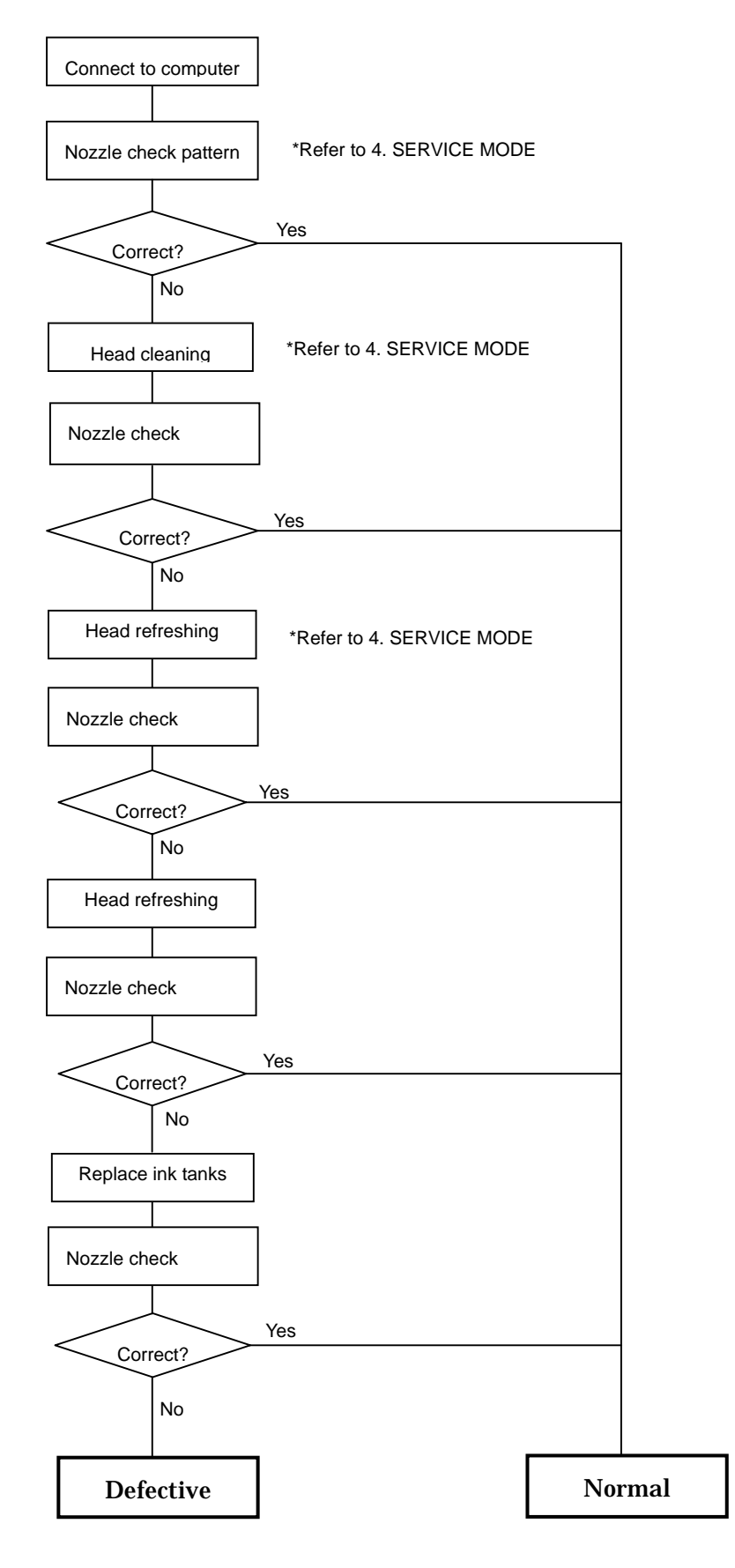

13

## 7. Service Information

### 7.1 Whole Unit Replacement

When the unit is exchanged as a Whole Unit (WHOLE UNIT, W/O POWER SUPPLY UNIT: 0023U60701 <PIXUS 450i>, take the following procedures:

- 1. Remove the AC adapter from the printer returned from the user.
- 2. Install the removed AC adapter in the whole unit.
- 3. Perform destination setting. (Refer to "4. SERVICE MODE" for details.)
- 4. Power off the whole unit, and confirm that the printer ready for shipment (with the paper lifting plate of the ASF in the upper position).

#### Caution:

For this printer model, as the Whole Unit for Japan has been designated as a service part, the product name on the Whole Unit is a Japanese model name, PIXUS 450i. Consequently, when replacing the Whole Unit in the regions other than Japan, replacement of the Output Tray Unit (QM2-0485-000), on which "i450" is printed, is necessary.